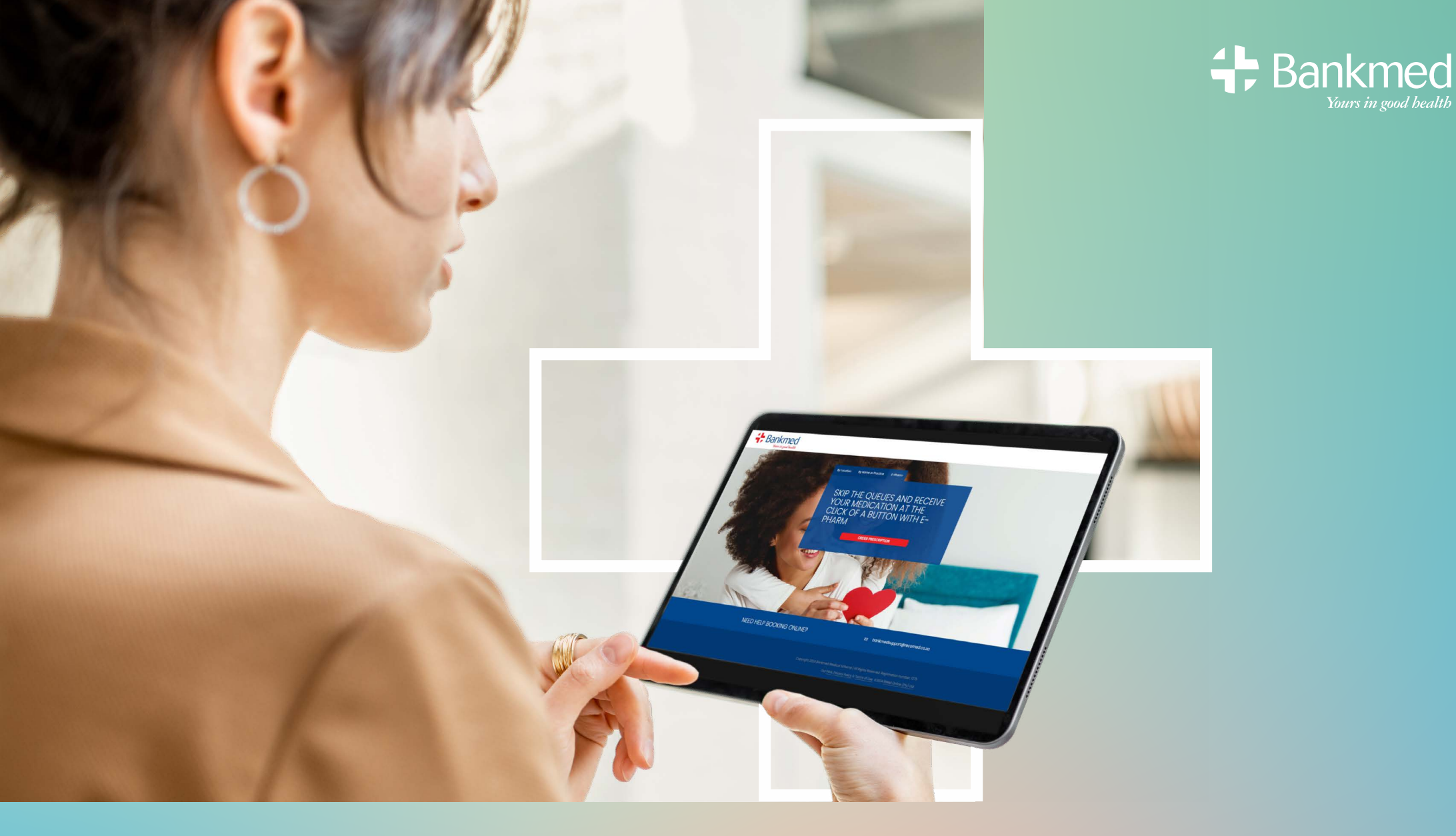

## **E-PHARMACY**

#### 

MORE THAN A MEMBER. MORE WITH BANKMED.

### WELCOME PAGE 🛛 🛪 🕂 🗶 🕂 🖊

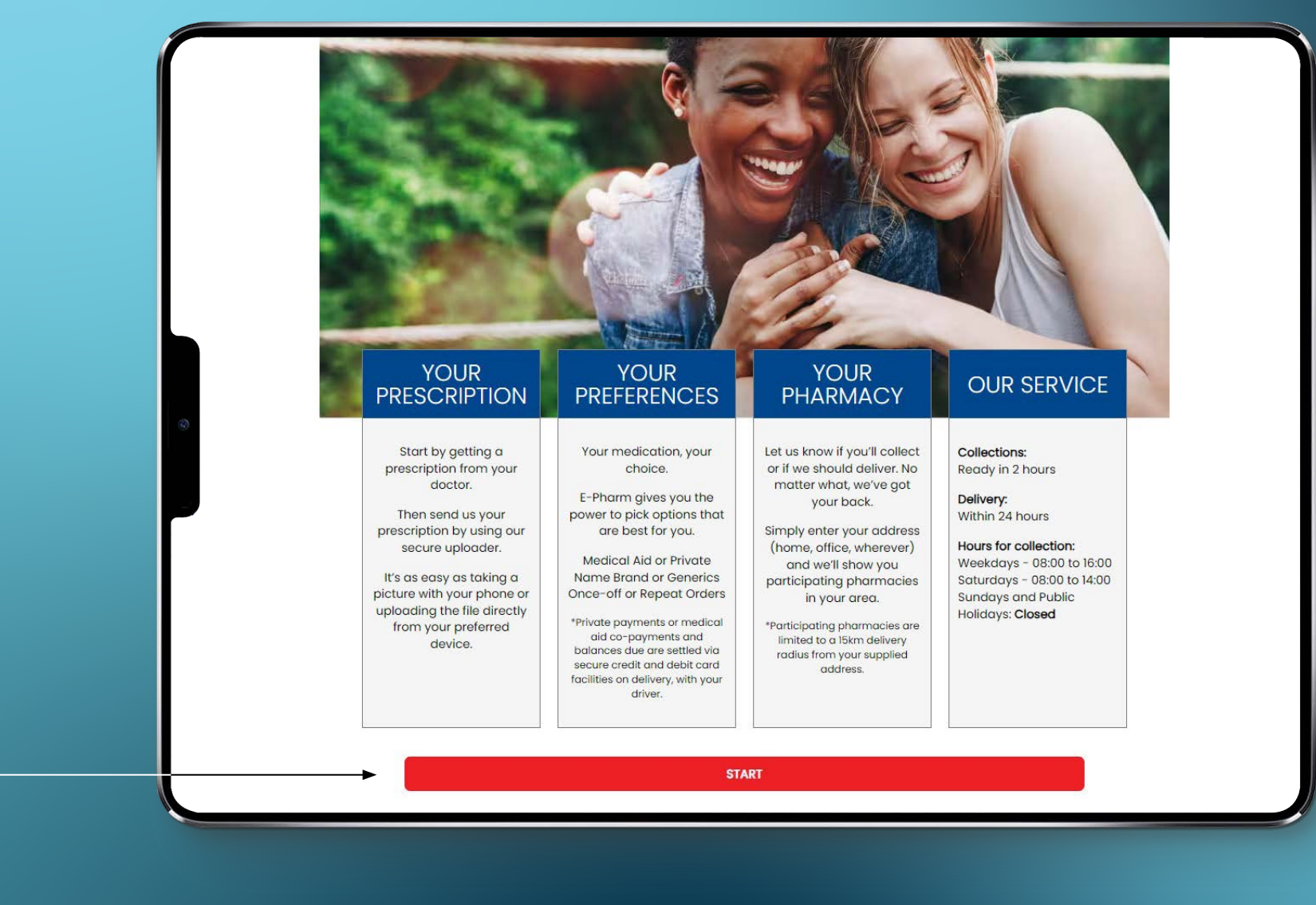

CLICK "START" TO BEGIN.

### **STEP 1:** UPLOADING A PRESCRIPTION

|   | 1 2 3<br>UPLOAD YOUR PRESCRIPTION                                                                                                    |
|---|----------------------------------------------------------------------------------------------------|
|   |                                                                                                    |
| 0 | Accepted file types: JPG, PNG and .PDF only<br>Max size: 6 mb (.JPG / .PNG) or 2mb (.PDF)<br>Due to legislative requirements we are unfortunately unable to dispense any Schedule 6<br>medicines via this service<br>SELECT FILE |
|   | BACK CONTINUE<br>T&Cs apply. Download our user guide.<br>Powered by SRECOMED                                                                                                    |
|   | Copyright 2024 Bankmed Medical Scheme   All Rights Reserved. Registration number: 1279<br>Our <u>PAIA, Privacy Policy &amp; Terms of Use</u> ©2024 <u>RMed Online (Pty) Ltd</u>                                                  |

#### **1.1** CLICK "SELECT FILE" TO UPLOAD THE SCRIPT FROM A FOLDER ON YOUR COMPUTER OR FROM YOUR PHONE.

### **STEP 1:** UPLOADING A PRESCRIPTION

| 3 | Coper.<br>Coperations of the second second sec | <b>NA</b> . V                                                                   | C Saret Maluatar                                                                    |  |
|---|----------------------------------------------------------------------------------------------------|---------------------------------------------------------------------------------|-------------------------------------------------------------------------------------|--|
|   | I File name (ay and signifus an                                                                                                    | ered by SRecoMed                                                                | v   Contain Film (* polit * PA* gains v )<br>Dyna Contail d                         |  |
|   |                                                                                                    | Copyright 2024 Bankmed Medical Scheme   All Ri<br>Our PAIA, Privacy Policy & Tr | ghts Reserved. Registration number: 1279<br>rms of Use. ©2024 RMad Online (Ptv) Ltd |  |

#### • 1.2 CHOOSE THE RELEVANT FILE (SCRIPT) THAT YOU WANT TO UPLOAD.

### **STEP 1:** UPLOADING A PRESCRIPTION

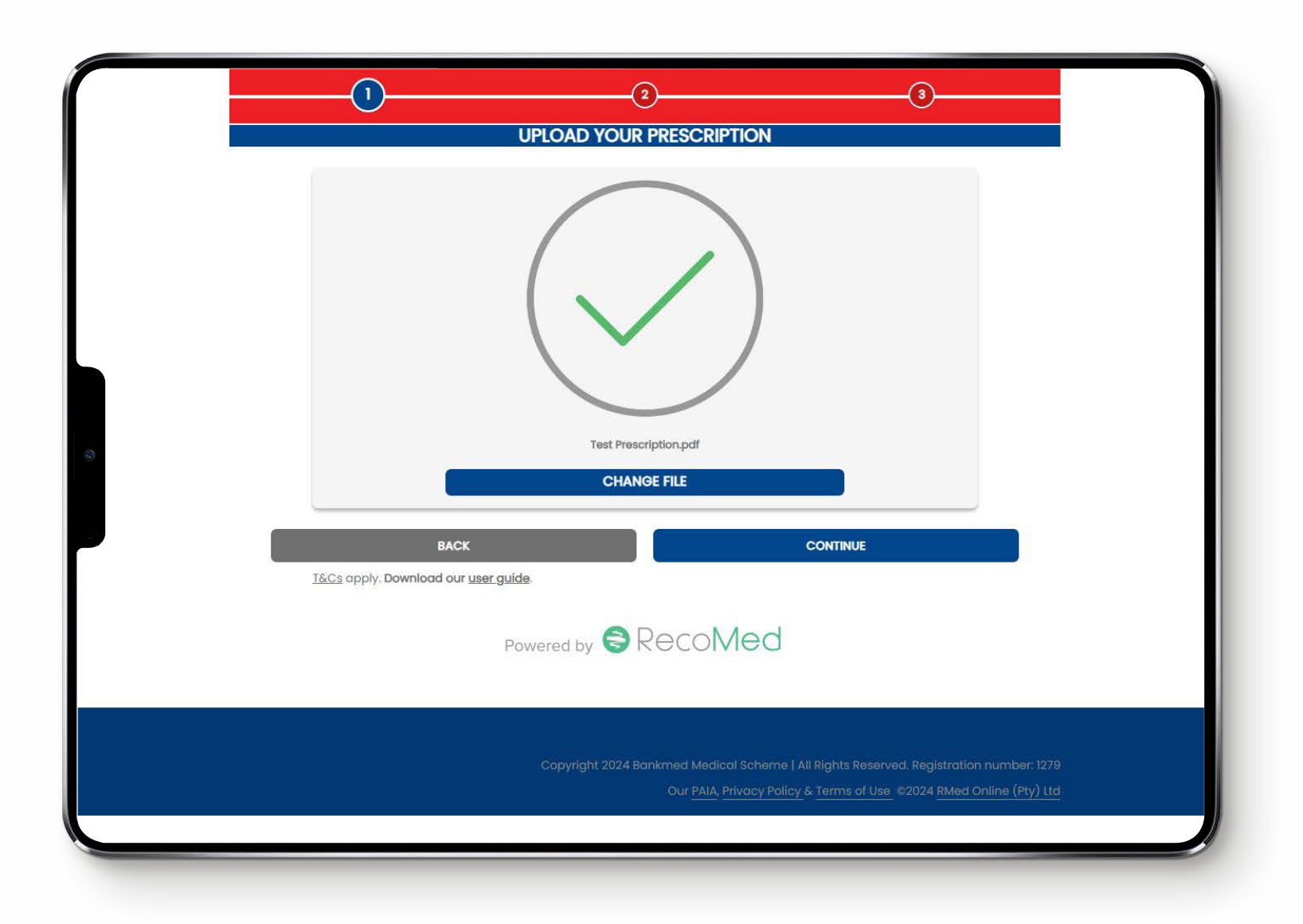

#### • 1.3 A TICK INDICATES THAT THE FILE IS VALID.

### THE DELIVERY JOURNEY

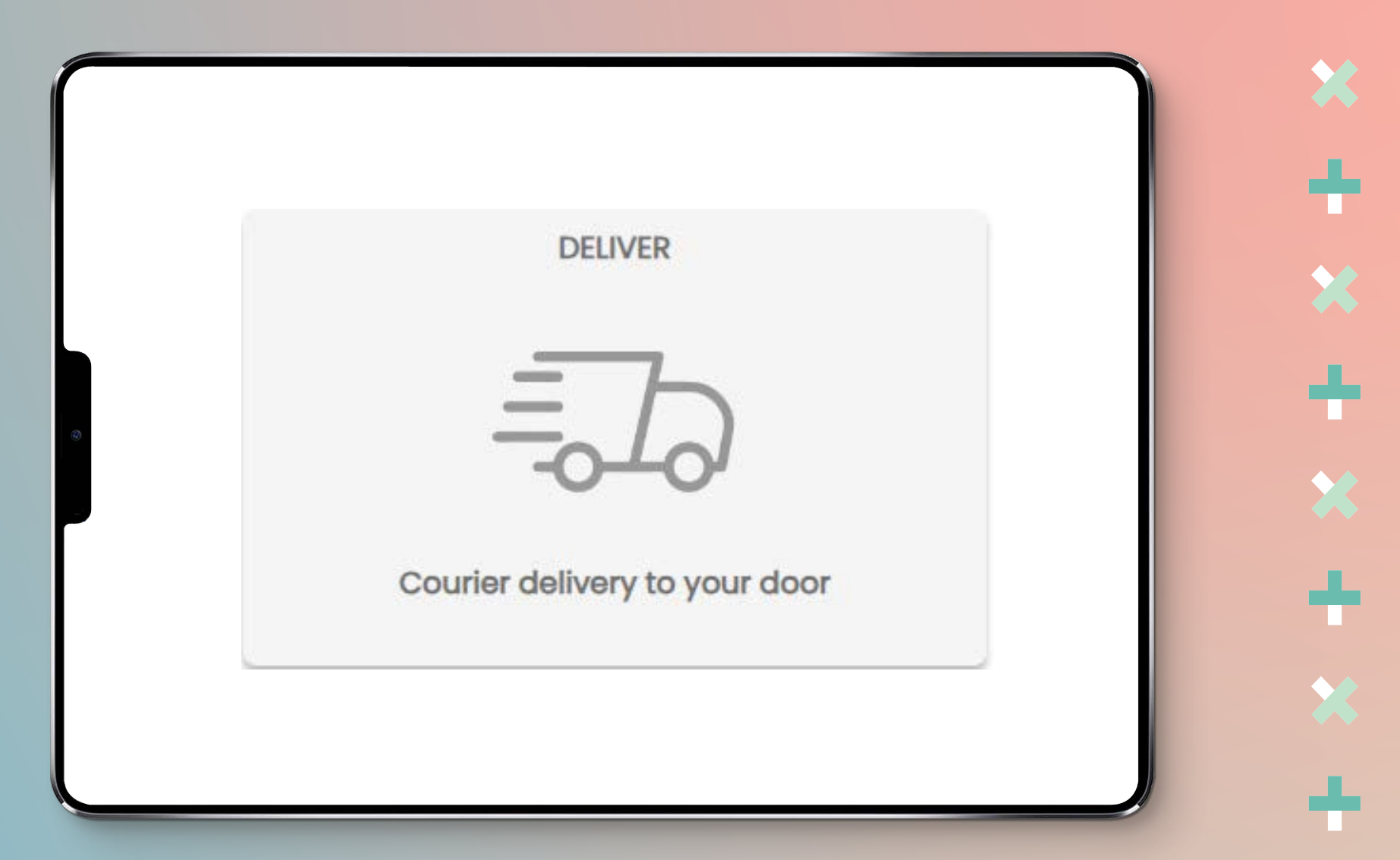

### **STEP 2:** DELIVERY

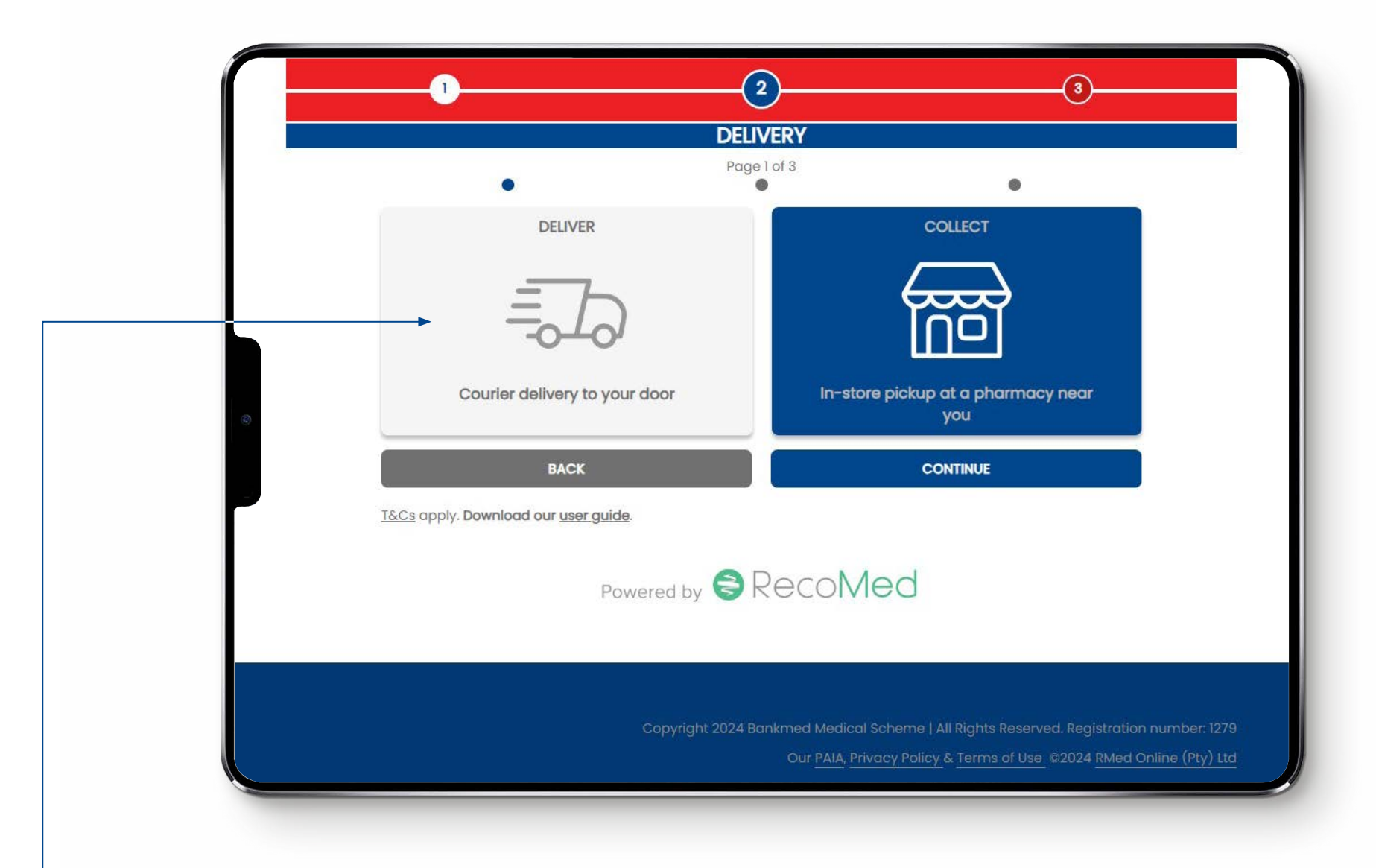

#### **•** 2.1 TO ORDER A PRESCRIPTION FOR DELIVERY, CLICK "DELIVER".

### **STEP 2:** DELIVERY

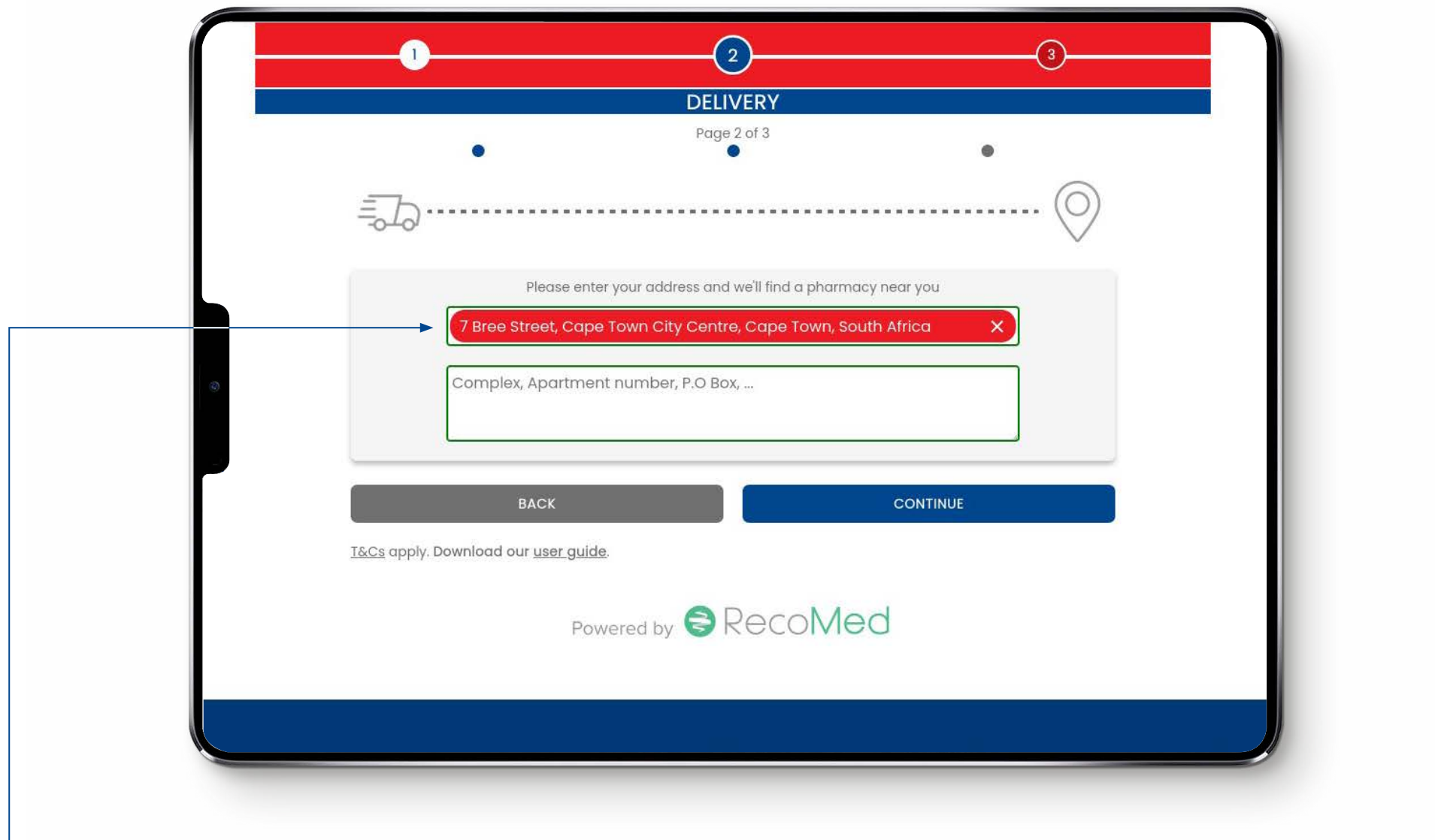

X

#### **•** 2.2 ADD IN THE ADDRESS WHERE THE PACKAGE CAN BE DELIVERED.

### **STEP 2:** DELIVERY

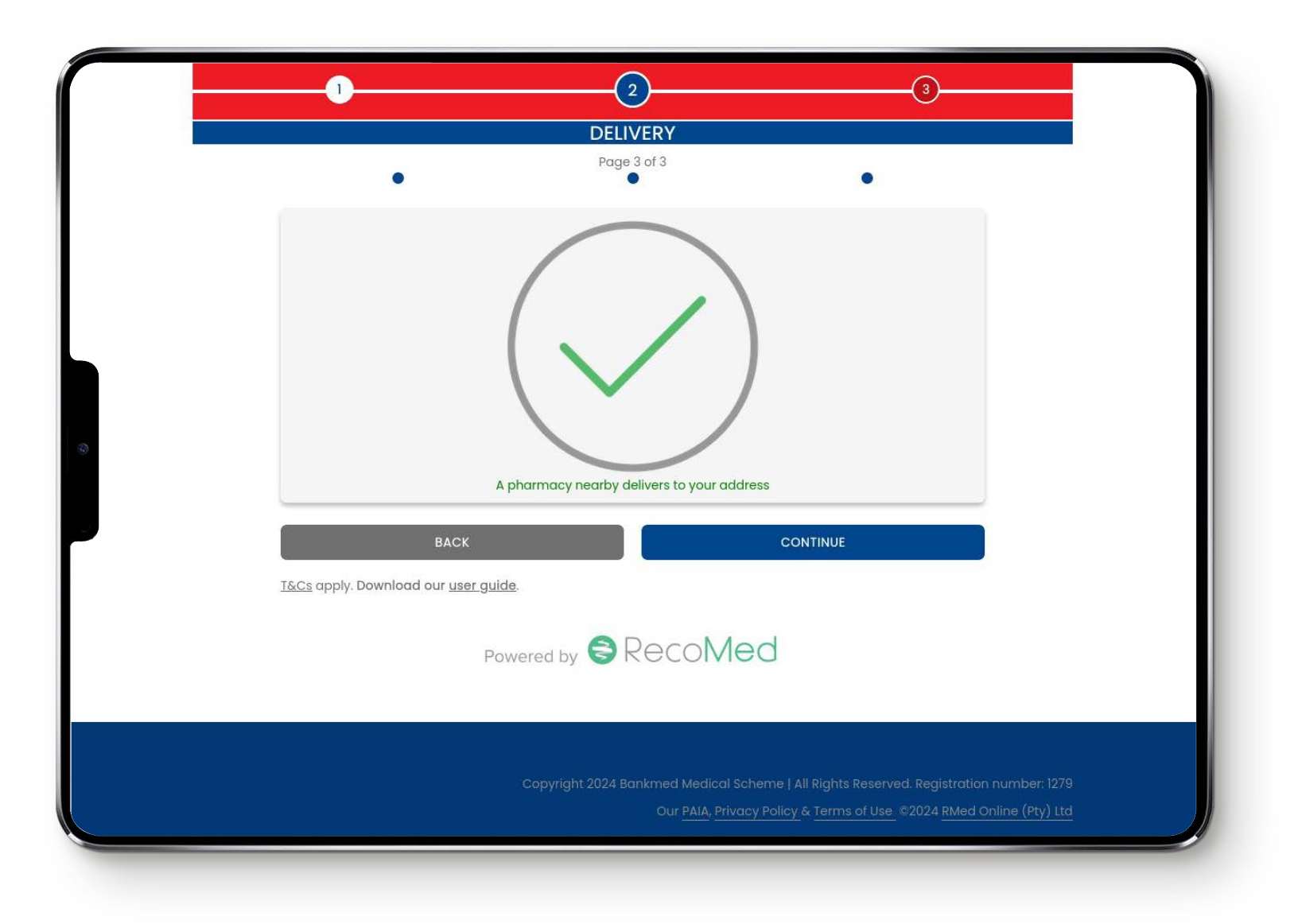

#### • 2.3 A TICK INDICATES THAT AN AVAILABLE PHARMACY IS NEAR THE PROVIDED ADDRESS.

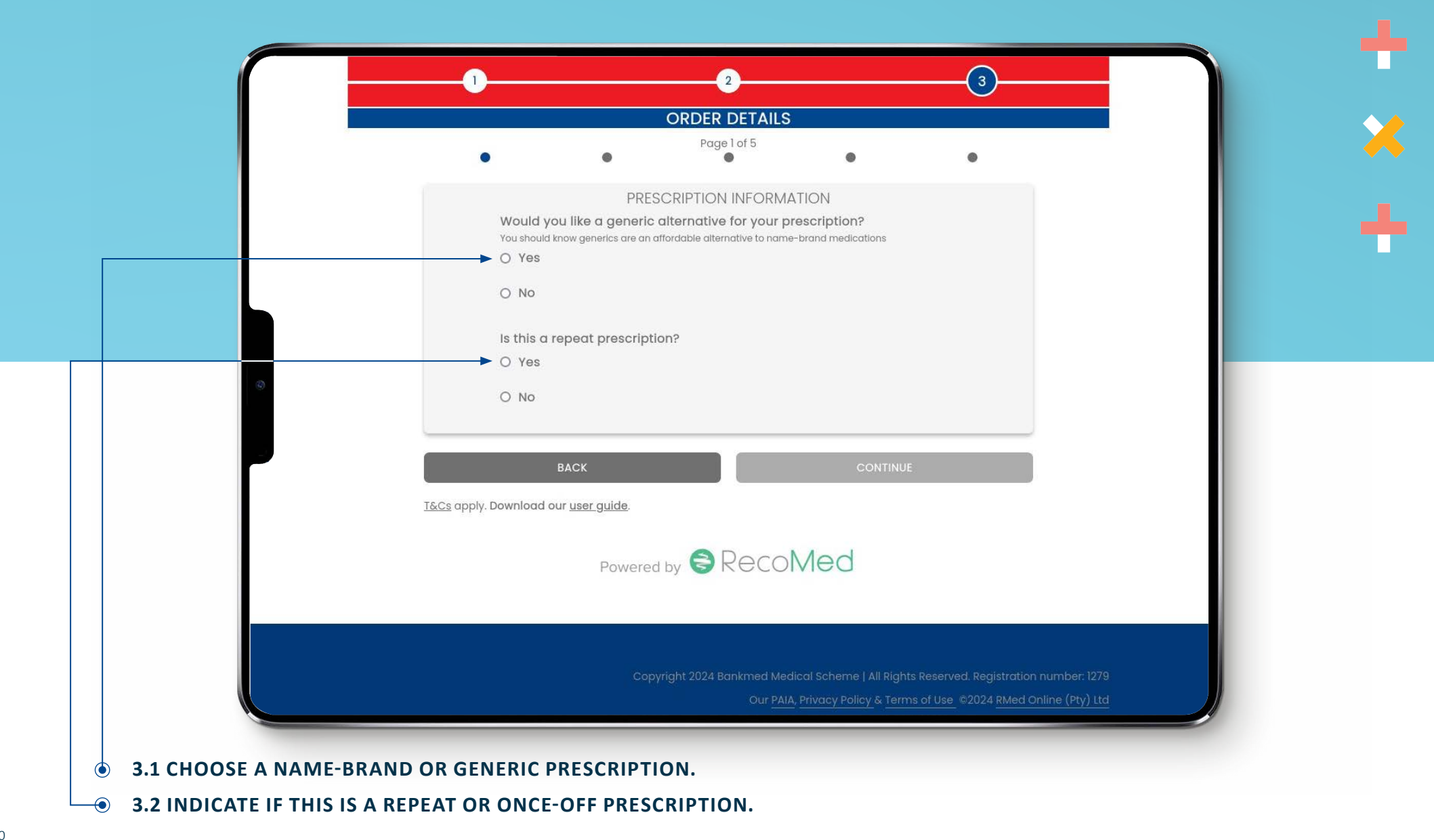

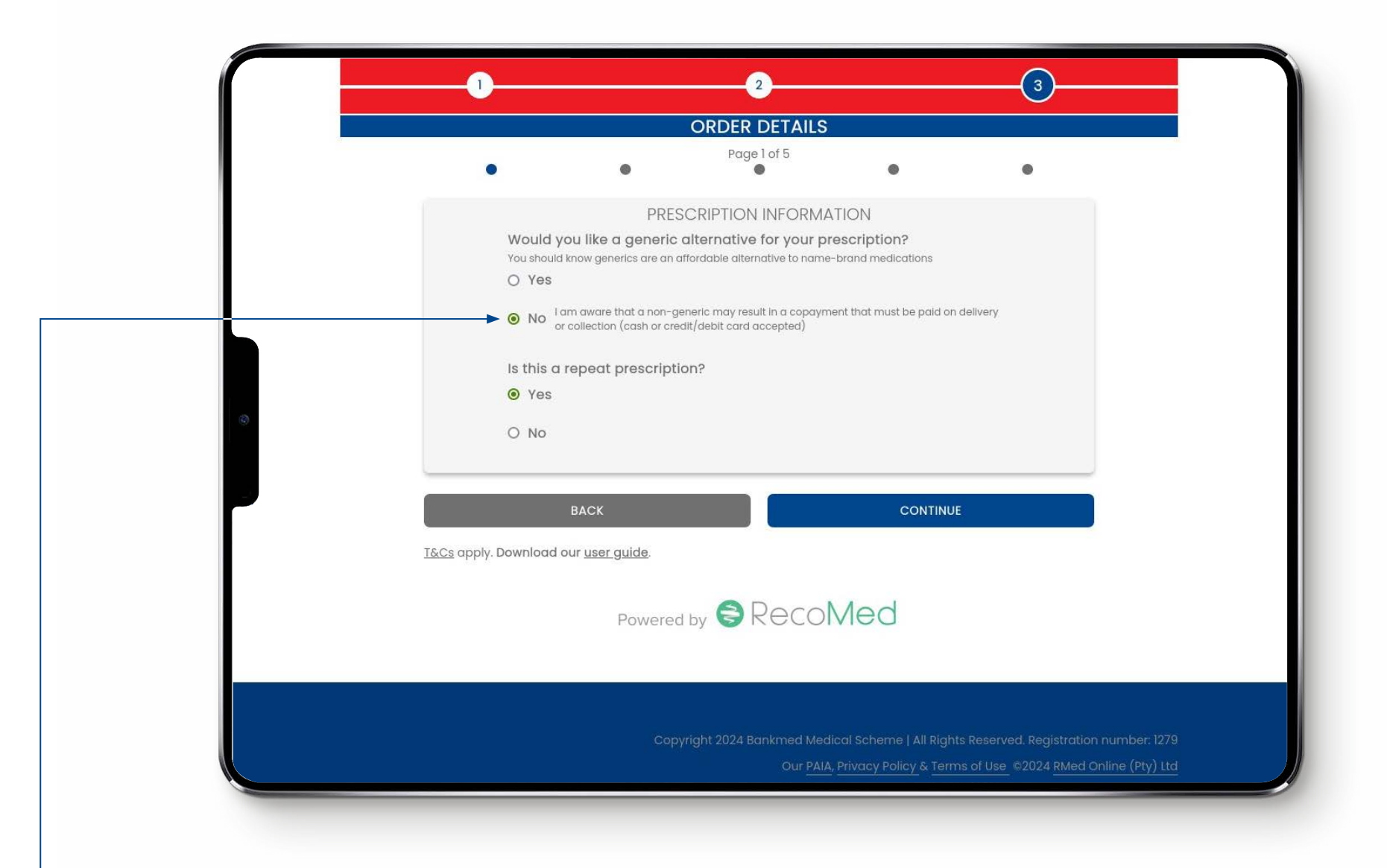

#### **3.3 IF YOU SELECT "NO", THEN YOU WILL RECEIVE A NOTIFICATION ABOUT A POTENTIAL CO-PAYMENT.**

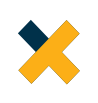

×

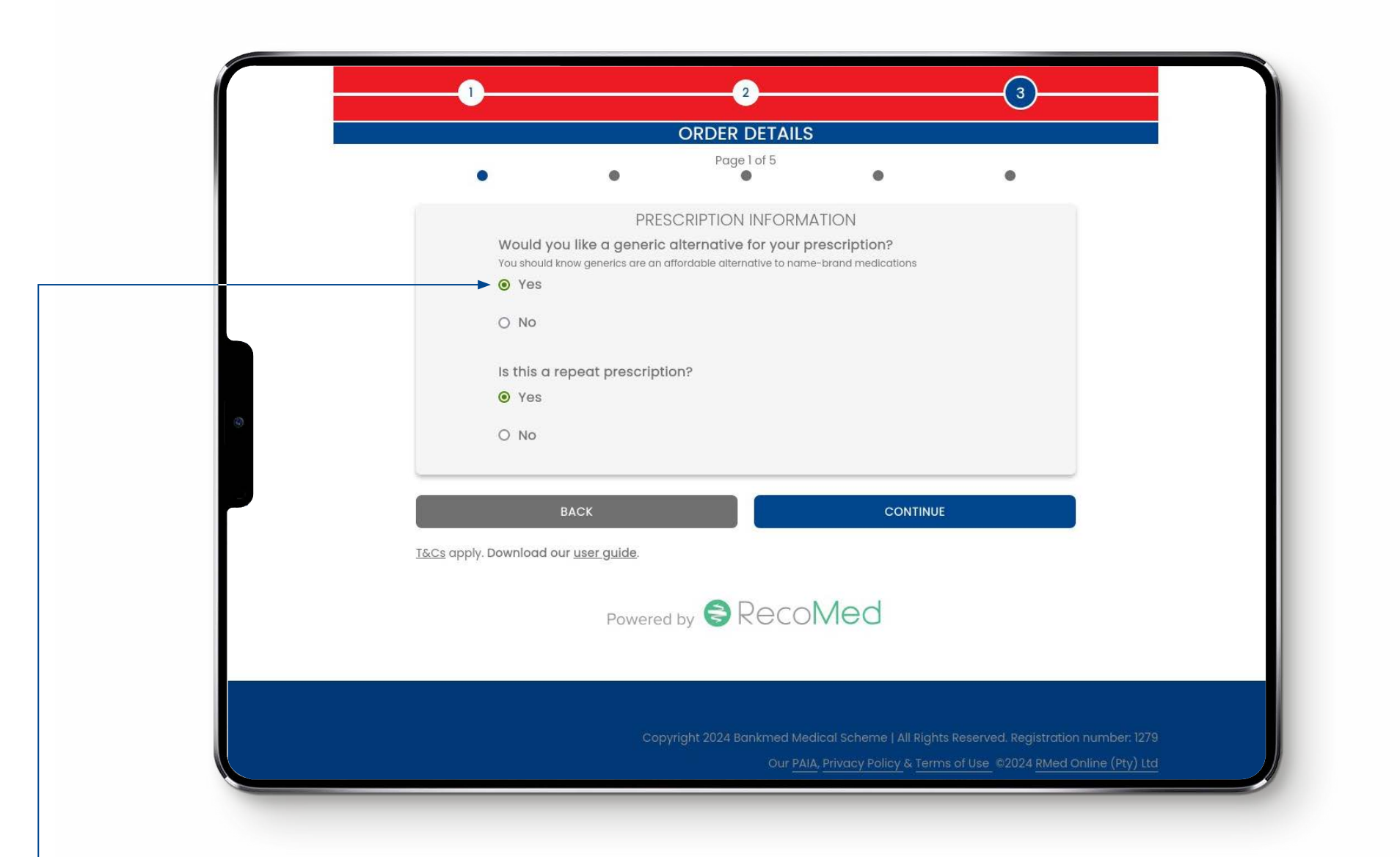

#### **3.4 IF YOU SELECT "YES", THEN YOU WILL NOT RECEIVE A NOTIFICATION ABOUT A POTENTIAL CO-PAYMENT.**

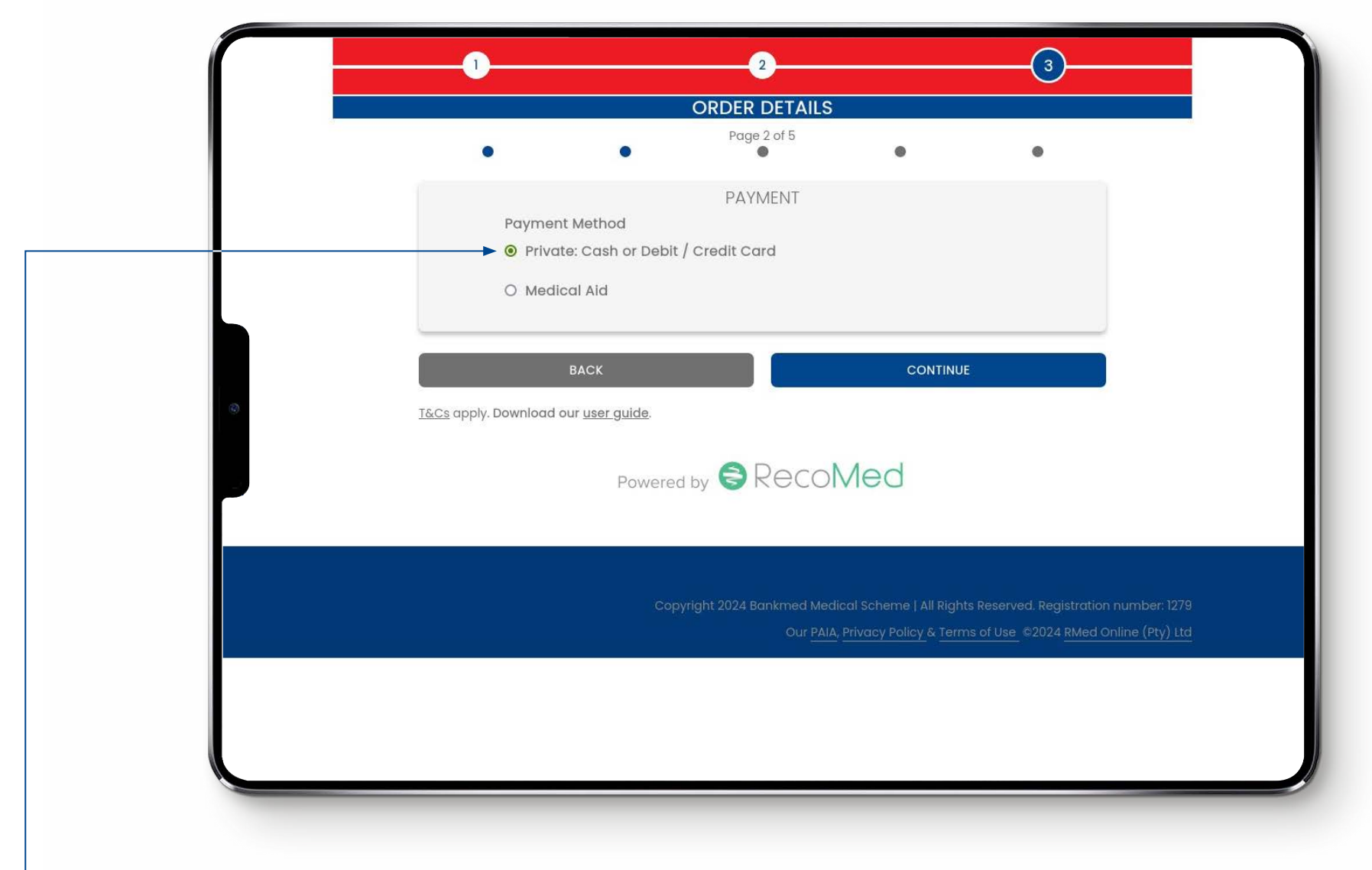

**•** 3.5 SELECT WHETHER YOU WILL PAY DIRECTLY OR IF WE SHOULD SUBMIT TO YOUR MEDICAL AID.

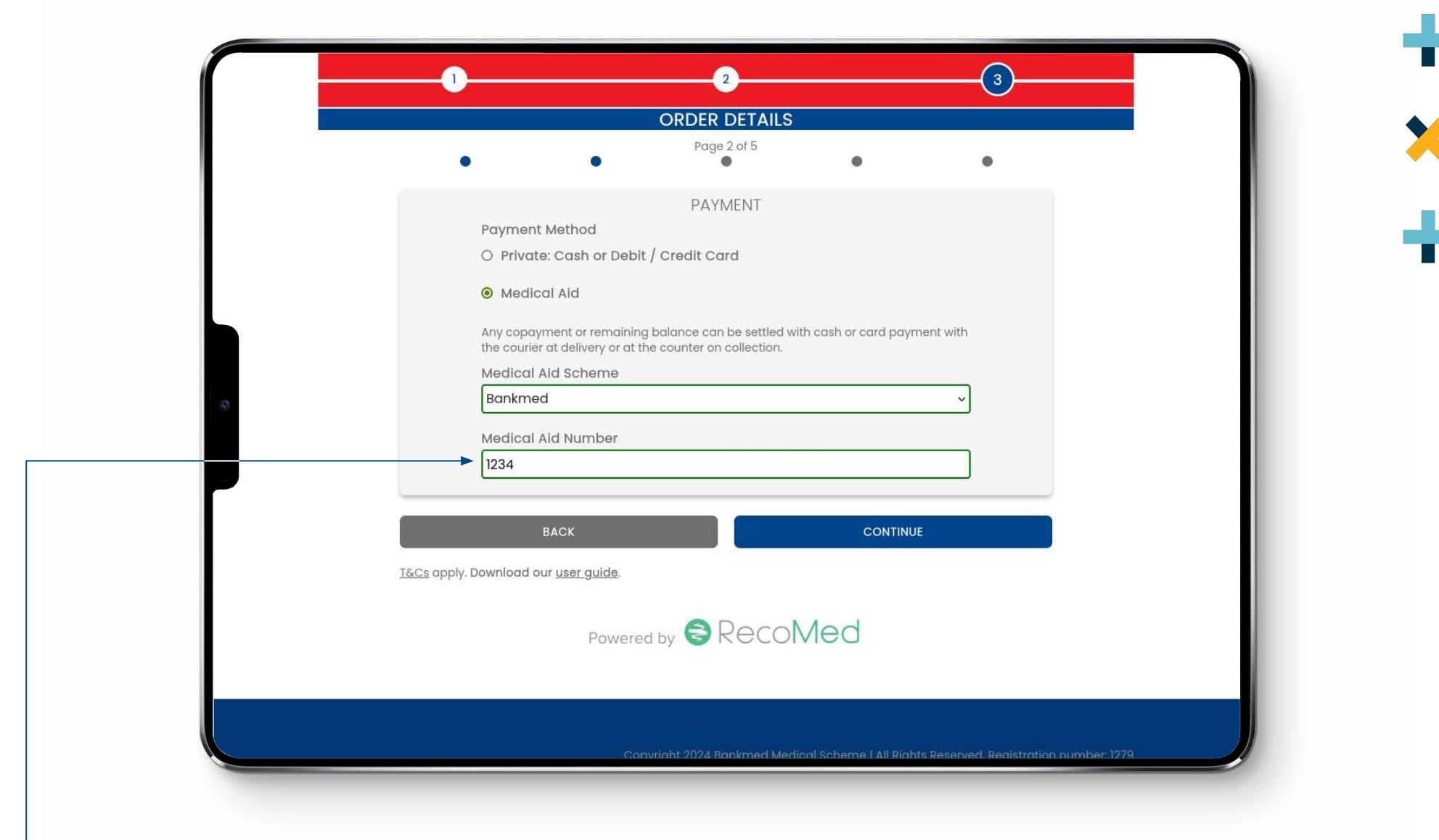

#### **3.6 IF YOU SELECT "MEDICAL AID" THEN YOU MUST ENTER THE SCHEME NAME AND MEMBER NUMBER.**

| ORDER DETAILS Page 3 of 5 WHO IS THIS PRESCRIPTION FOR? First Name                                                                   |                                                         |
|----------------------------------------------------------------------------------------------------|---------------------------------------------------------|
| First Name Last Name Last Name                                                                                                    | Additional Information                                  |
| Date of birth 1999 / 01 / 01                                                                                                    | Complex, Apartment number, P.O Box,                     |
| E-mail<br>mail@domain.com                                                                                                    | Contact Number                                          |
| Address                                                                                                    | Identity                                                |
| <ul> <li>This is the same as my delivery address</li> <li>7 Bree St, Cape Town City Centre, Cape Town, 8000, South Africa</li> </ul> | ● RSA ID                                                |
| Additional Information                                                                                                    | O Passport                                              |
| Complex, Apartment number, P.O Box,                                                                                                  | RSA ID 0301017617186                                    |
|                                                                                                    | Gender                                                  |
| Contact Number                                                                                                    | Male v                                                  |
| 0614561122                                                                                                    |                                                         |
| <br>identific                                                                                                    | BACK CONTINUE                                           |
|                                                                                                    | <u>T&amp;Cs</u> apply. Download our <u>user guide</u> . |
|                                                                                                    |                                                         |

#### • 3.7 ADD THE PERSONAL DETAILS OF THE PERSON IN WHOSE NAME THE PRESCRIPTION IS WRITTEN.

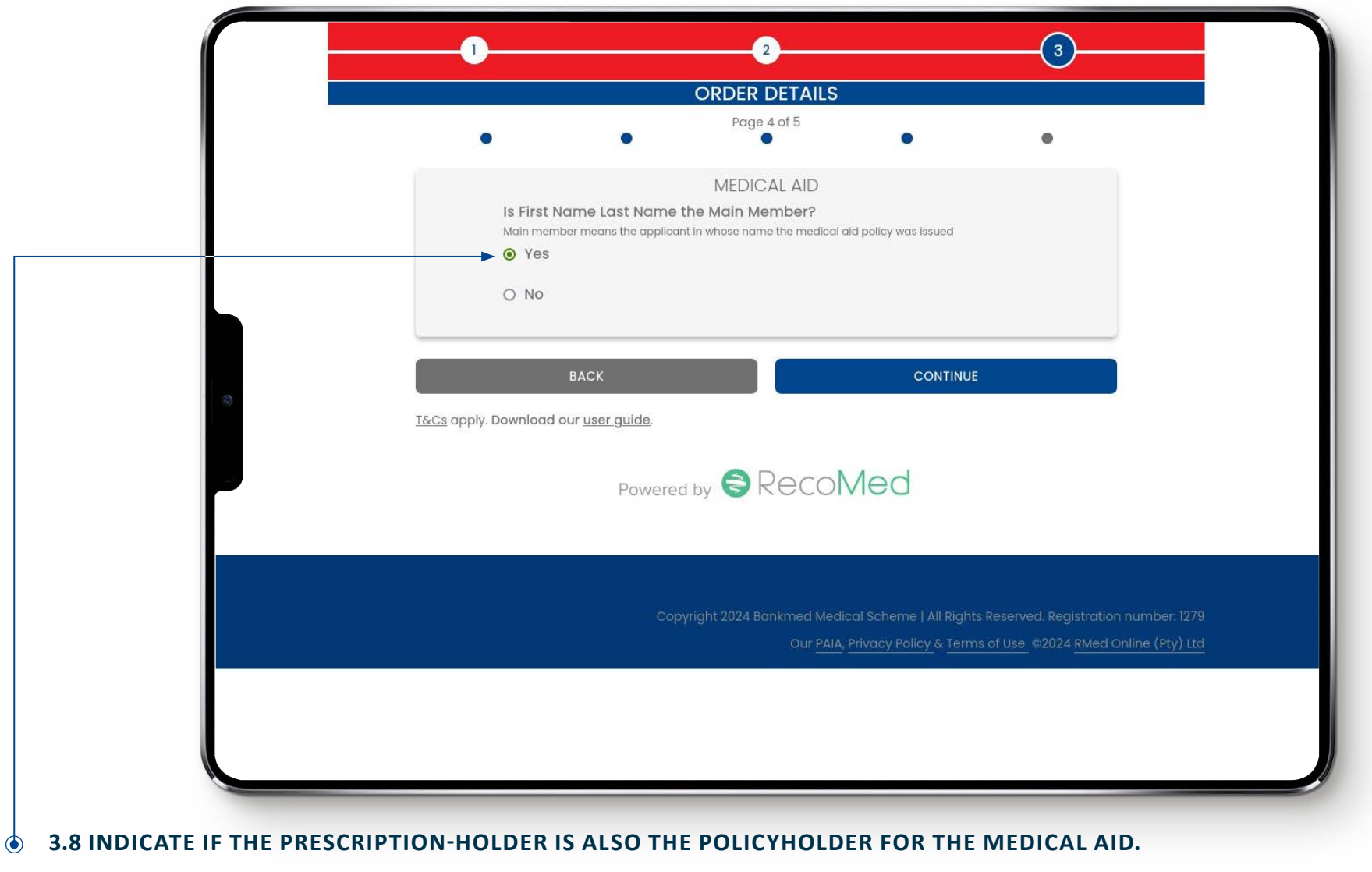

NOTE: THIS STEP IS SKIPPED IF PRIVATE PAYMENT (THE NON-MEDICAL AID JOURNEY) WAS SELECTED

17

| 1  2  3      ORDER DETAILS      Page 4 of 5                                                                                                    | $\begin{array}{c} \bullet \\ \bullet \\ \bullet \\ \bullet \\ \bullet \\ \bullet \\ \bullet \\ \bullet \\ \bullet \\ \bullet $ |
|----------------------------------------------------------------------------------------------------|----------------------------------------------------------------------------------------------------|
| MEDICAL AID Is First Name Last Name the Main Member? Main member means the applicant in whose name the medical aid policy was issued Yes No Please enter the Main Member's details First Name Main Last Name Member | Additional Information<br>Complex, Apartment number, P.O Box,<br>Contact Number<br>0614561133                                  |
| Date of birth                                                                                                    | Identity<br>RSA ID<br>Passport<br>RSA ID<br>7412016498081<br>Gender<br>Female                                                  |
| Additional information     Complex Apartment number PO Par     3.9 IF YOU SELECT "NO", THEN YOU MUST     PROVIDE THE "MAIN MEMBER'S" DETAILS.                                                                       | What is First Name Last Name's dependant number?                                                                               |
| NOTE: "PATIENT'S NAME" IS A PLACEHOLDER.<br>THE NAME OF THE PRESCRIPTION HOLDER IS<br>FILLED HERE.                                                                                                    | Powered by SRECOMED                                                                                                    |

PRESCRIPTION HOLDER FROM THE PREVIOUS STEP.

|   | • • • • •                                                                                                    |
|---|----------------------------------------------------------------------------------------------------|
|   | Recipient Name John Smith                                                                                                    |
|   | 0614561144                                                                                                    |
|   | BACK CONTINUE                                                                                                    |
| 0 | <u>T&amp;Cs</u> apply. Download our <u>user guide</u> .                                                                                                    |
|   | Powered by 😂 RecoMed                                                                                                    |
|   | Copyright 2024 Bankmed Medical Scheme   All Rights Reserved, Registration number: 1279<br>Our <u>PAIA, Privacy Policy &amp; Terms of Use</u> ©2024 <u>RMed Online (Pty) Ltd</u> |
|   |                                                                                                    |

NOTE: THIS STEP IS SKIPPED IN THE "COLLECTION" JOURNEY.

## ORDER SUBMISSION

| First Name Last Name<br>0301017617186<br>0614561122<br>Your order will be delivered at:<br>7, Bree Street, Cape Town City Centre, City of Cape Town Metropolitan Municipality,<br>Western Cape, South Africa, 8000<br>Generics: Yes |                                                                                                    |
|----------------------------------------------------------------------------------------------------|----------------------------------------------------------------------------------------------------|
| Generics: Yes                                                                                                    |                                                                                                    |
| Repeats: Yes<br>Your order will be delivered within 24 hours.<br>No Schedule 6 Medications.<br>Bankmed does not endorse any Dis-Chem marketing<br>material or products as a Scheme.                                                 |                                                                                                    |
|                                                                                                    |                                                                                                    |
| BACK<br>Cs apply. Download our <u>user guide</u> .                                                                                                    |                                                                                                    |
| Powered by SRecoMed                                                                                                    |                                                                                                    |
|                                                                                                    |                                                                                                    |
|                                                                                                    | Your order will be delivered within 24 hours.<br>No Schedule 6 Medications.<br>Bankmed does not endorse any Dis-Chem marketing<br>material or products as a Scheme.<br>SUBMIT<br>BACK<br>Cs apply. Download our <u>user guide</u> .<br>Powered by ERECOMED |

#### **3.12 REVIEW THE ORDER DETAILS AND CLICK "SUBMIT."**

## ORDER CONFIRMATION

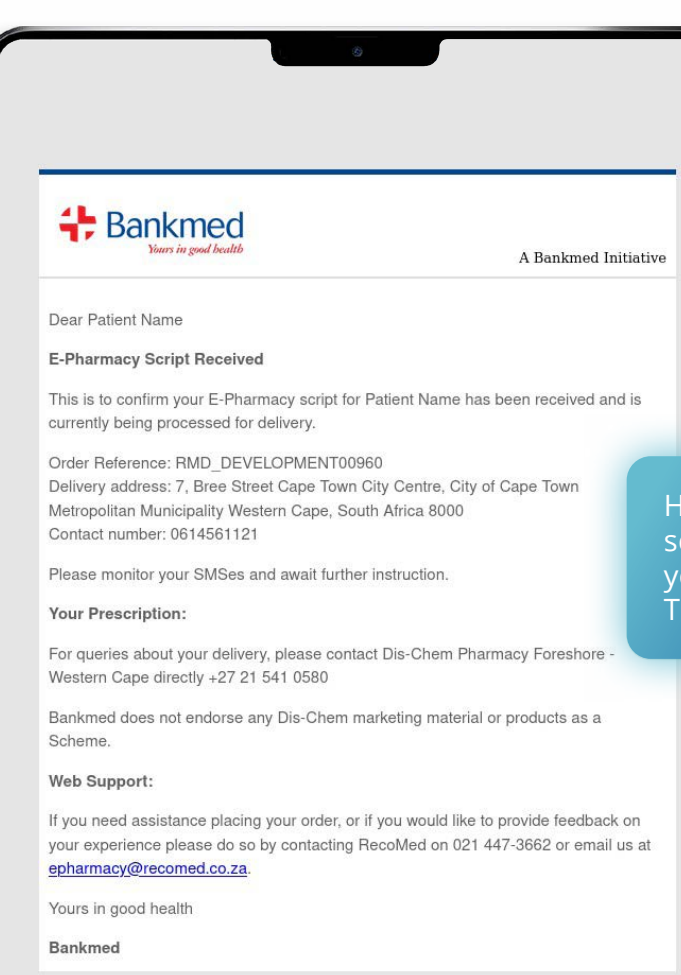

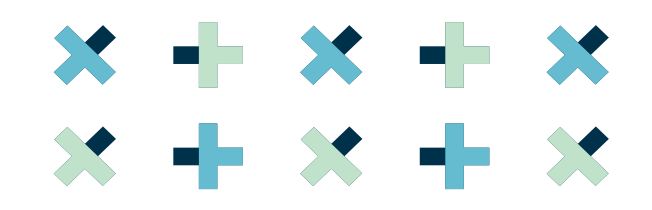

Hi Patient, Bankmed has sent your script for processing. Please monitor your SMSes for delivery instructions. Thank you. Ref MD\_00960

**③** 3.13 YOU WILL RECEIVE AN SMS AND E-MAIL UPDATING YOU ON THE STATUS OF YOUR DELIVERY.

## THE COLLECTION JOURNEY

| COLLECT                                                                                                    |  |
|----------------------------------------------------------------------------------------------------|--|
| Image: state state sta |  |
| In-store pickup at a pharmacy near<br>you                                                                                                    |  |

× + × +

## STEP 4: COLLECTION

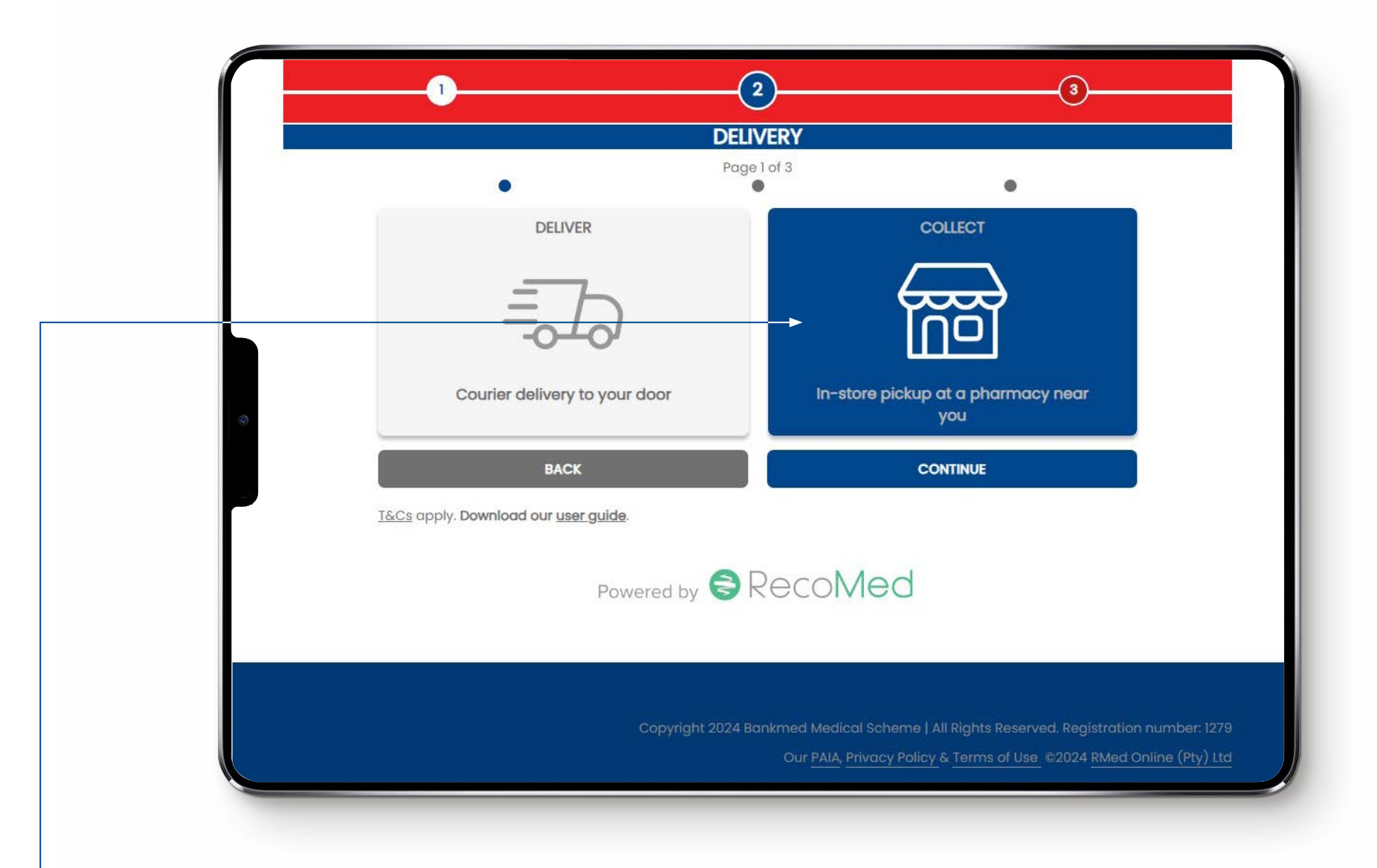

#### **4.1 TO ORDER YOUR PRESCRIPTION FOR COLLECTION, CLICK "COLLECT".**

### STEP 4: COLLECTION

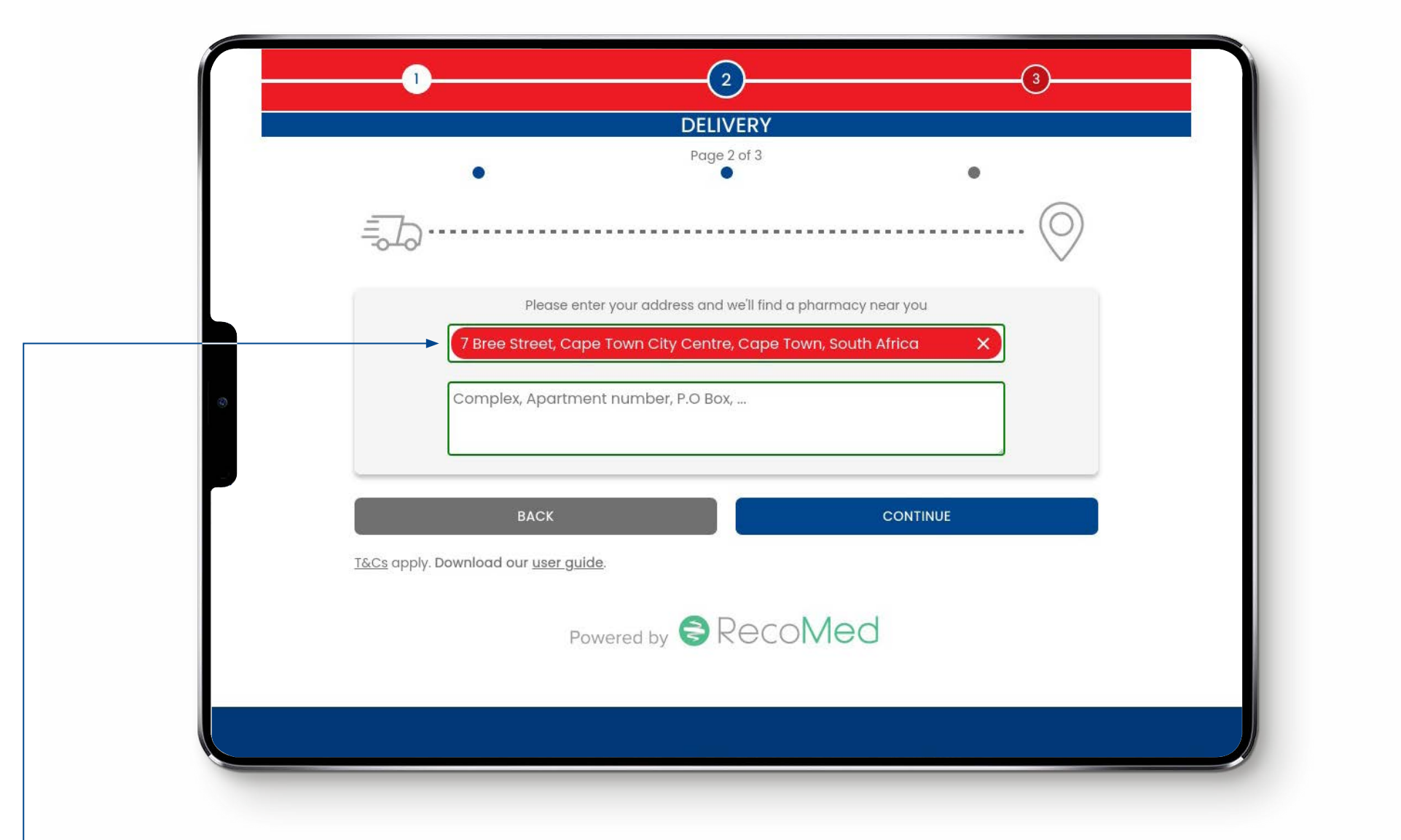

×

• 4.2 INPUT ANY ADDRESS (HOME, WORK, ETC.) FROM WHICH TO FIND THE CLOSEST PHARMACY.

## STEP 4: COLLECTION

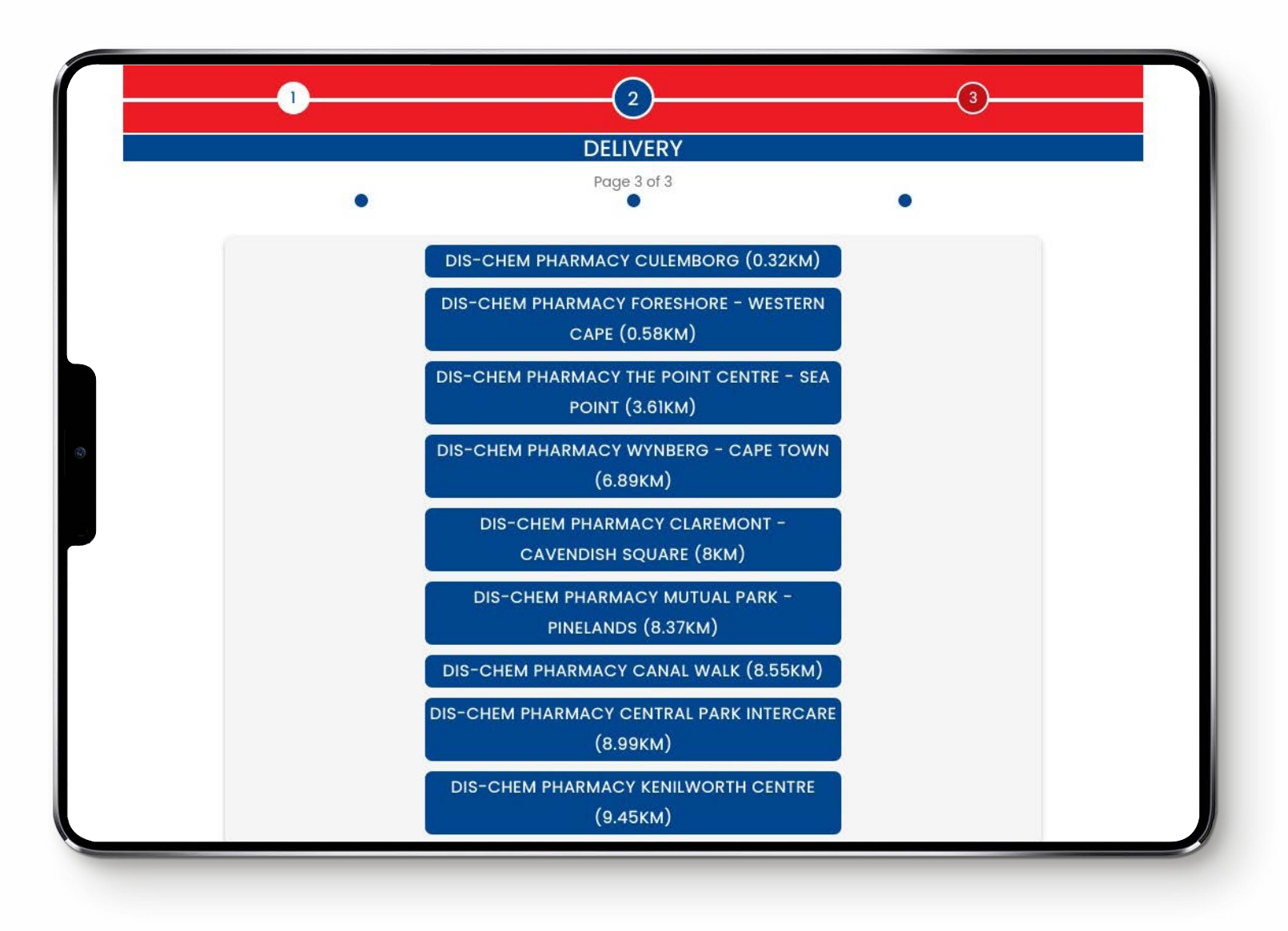

• 4.3 SELECT THE NEAREST PHARMACY TO YOUR PROVIDED ADDRESS OR YOUR PREFERRED PHARMACY.

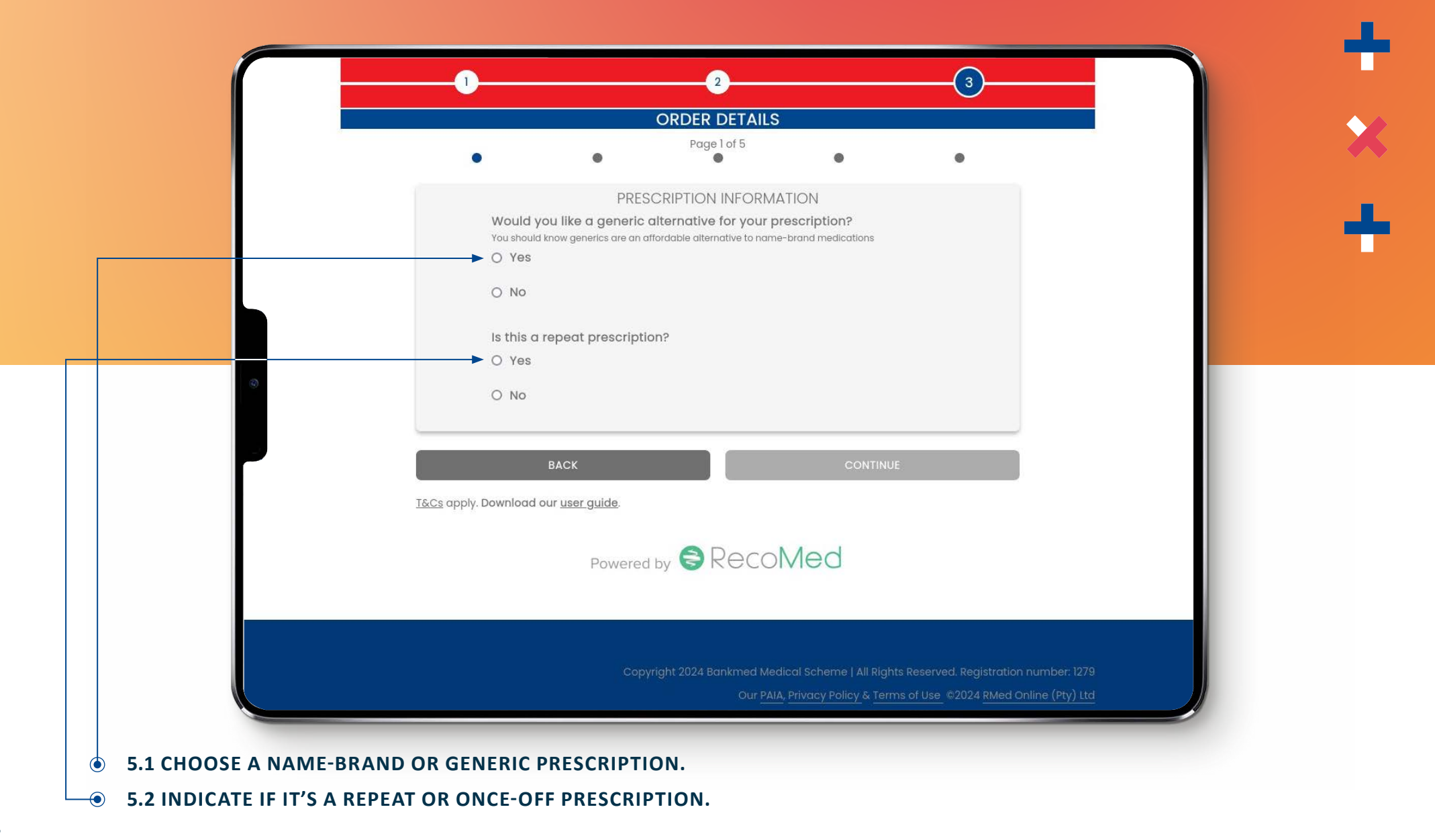

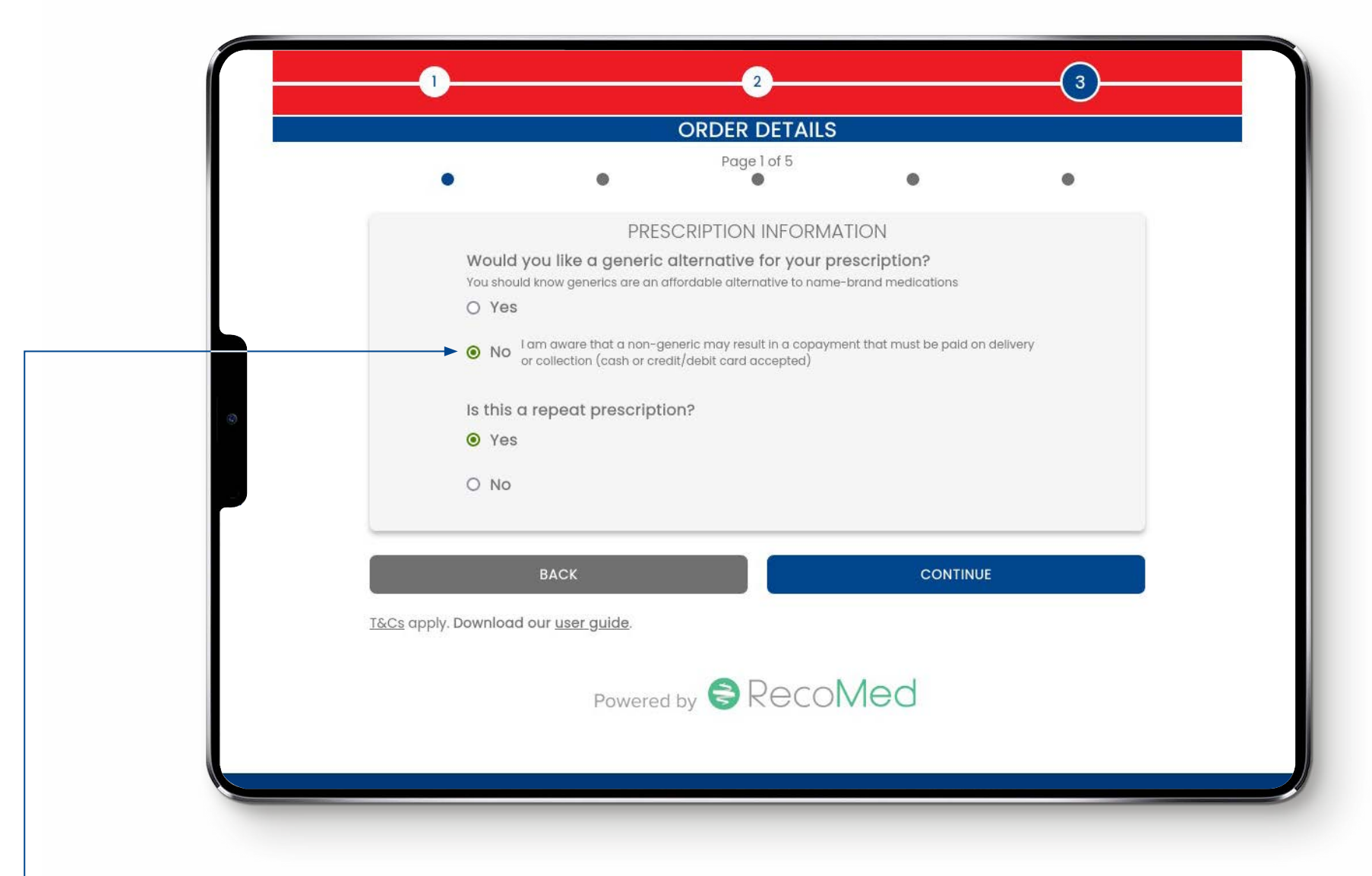

**5.3 IF YOU SELECT "NO", THEN YOU WILL RECEIVE A NOTIFICATION ABOUT A POTENTIAL CO-PAYMENT.** 

27

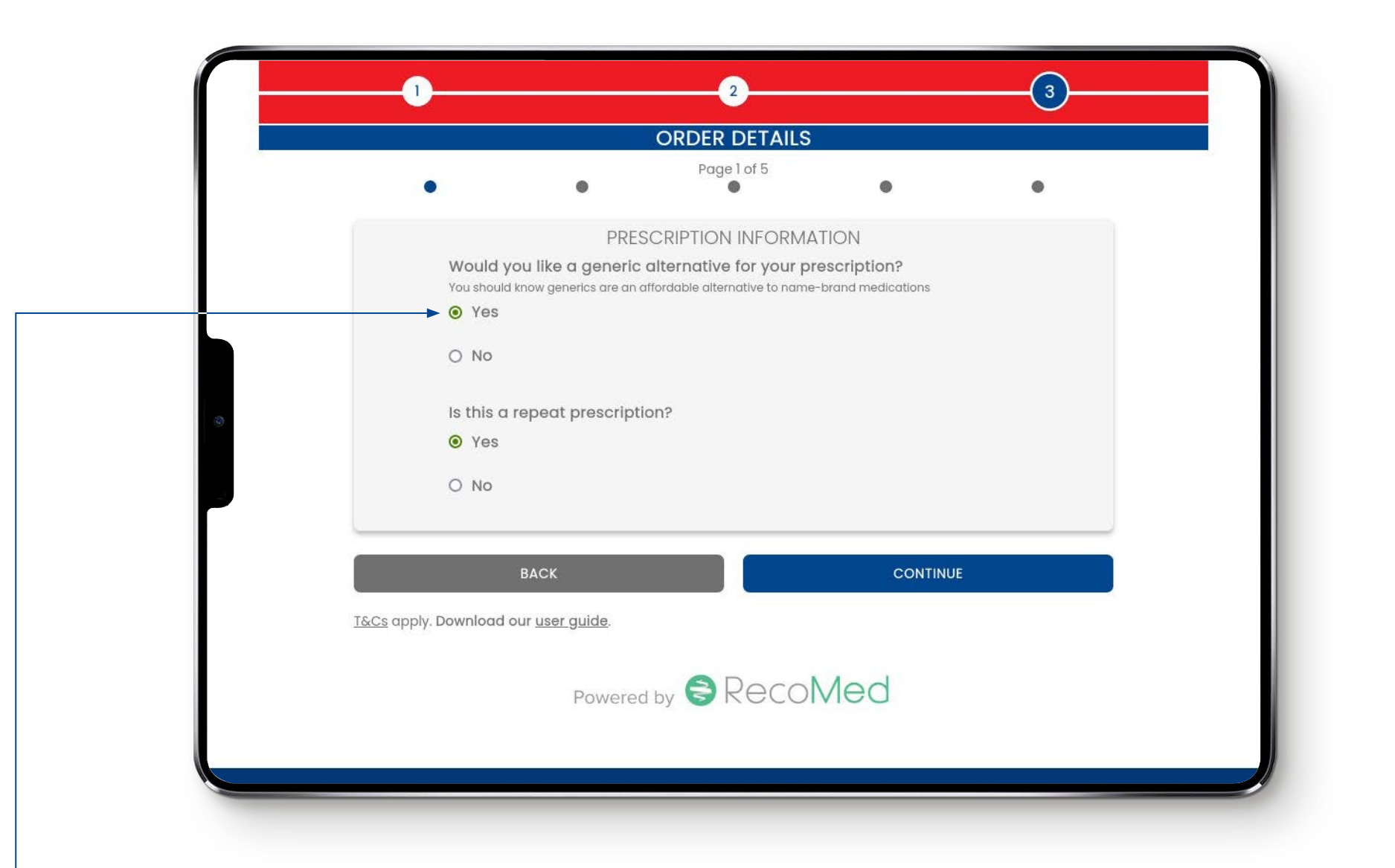

X

**5.4 IF YOU SELECT "YES", THEN YOU WILL NOT RECEIVE A NOTIFICATION ABOUT A POTENTIAL CO-PAYMENT.** 

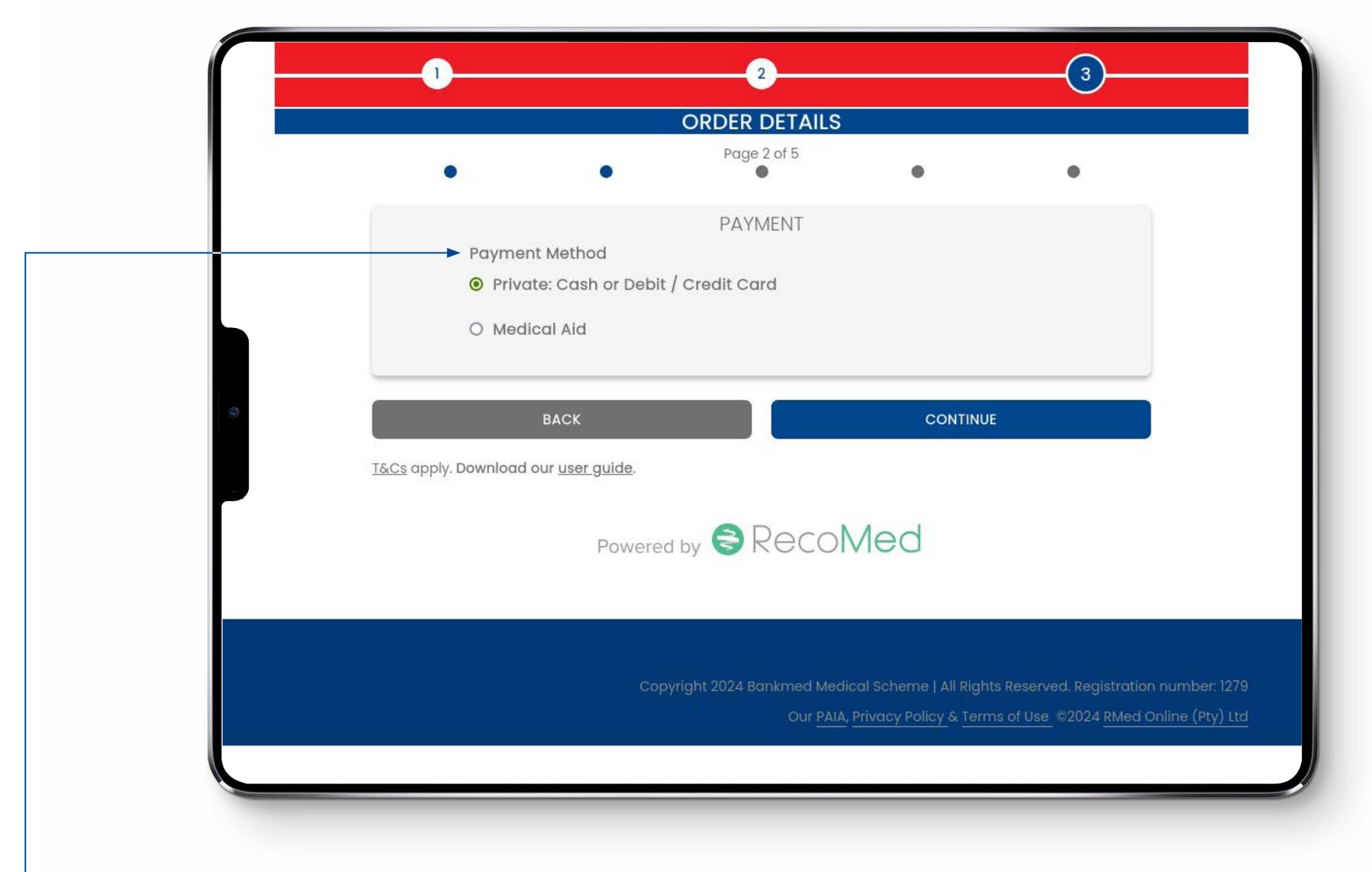

**•** 5.5 SELECT WHETHER YOU WILL PAY DIRECTLY OR WE SHOULD SUBMIT TO YOUR MEDICAL AID.

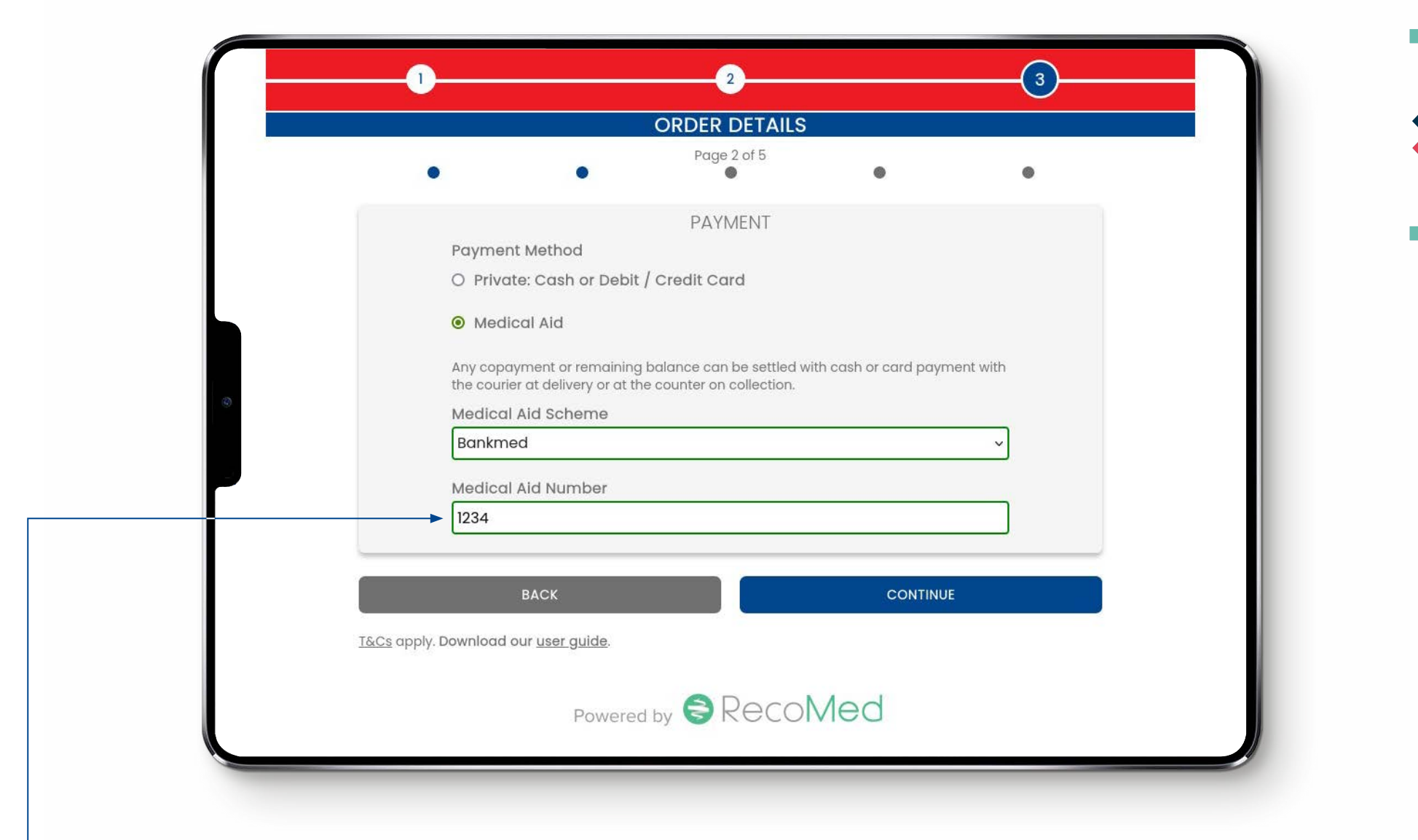

**•** 5.6 IF YOU SELECT "MEDICAL AID" THEN YOU MUST ENTER THE SCHEME NAME AND MEMBER NUMBER.

|   |          |                   |                                                                                                    | •        | ORDER DETAILS Page 3 of 5                                                                                                    |             |
|---|----------|-------------------|----------------------------------------------------------------------------------------------------|----------|----------------------------------------------------------------------------------------------------|-------------|
|   |          |                   |                                                                                                    |          | WHO IS THIS PRESCRIPTION FOR?<br>First Name<br>First Name                                                                                                    | Fir.<br>Fir |
|   |          | ər, P.O Box,      | Additional Information                                                                                                    |          | Last Name<br>Last Name<br>Date of birth<br>1999 / 01 / 01                                                                                                    |             |
|   |          |                   | Contact Number 012 456 7890 Contact number is required                                                                                                    |          | E-mail<br>mail@domain.com<br>Address                                                                                                    | e E-T       |
|   |          |                   | Identity<br>RSA ID<br>O Passport                                                                                                    | Africa   | This is the same as my delivery address           7 Bree St, Cape Town City Centre, Cape Town, 8000, South Africa           Additional Information                                                                                                    |             |
|   |          |                   | RSA ID<br>0301017617186<br>Gender                                                                                                    | •        | Complex, Apartment number, P.O Box,<br>Contact Number                                                                                                    |             |
| ~ | CONTINUE |                   | Male<br>BACK                                                                                                    |          | 012 456 7890<br>Contact number is required                                                                                                    |             |
|   | ed       | y 🗟 RecoMe        | <u>acs</u> apply. Download our <u>user guide</u> .<br>Powered by                                                                                                    |          |                                                                                                    |             |
|   | CONTINUE | y <b>€</b> RecoMe | Contact Number<br>0/2 456 7890<br>Contact number is required<br>Identity<br>© RSA ID<br>0 Passport<br>RSA ID<br>0 300107617186<br>Gender<br>Male<br>BACK<br>&Cg apply. Download our user guide. | Africa X | Image: Strain Strain |             |

#### • 5.7 ADD THE PERSONAL DETAILS OF THE PERSON IN WHOSE NAME THE PRESCRIPTION IS WRITTEN.

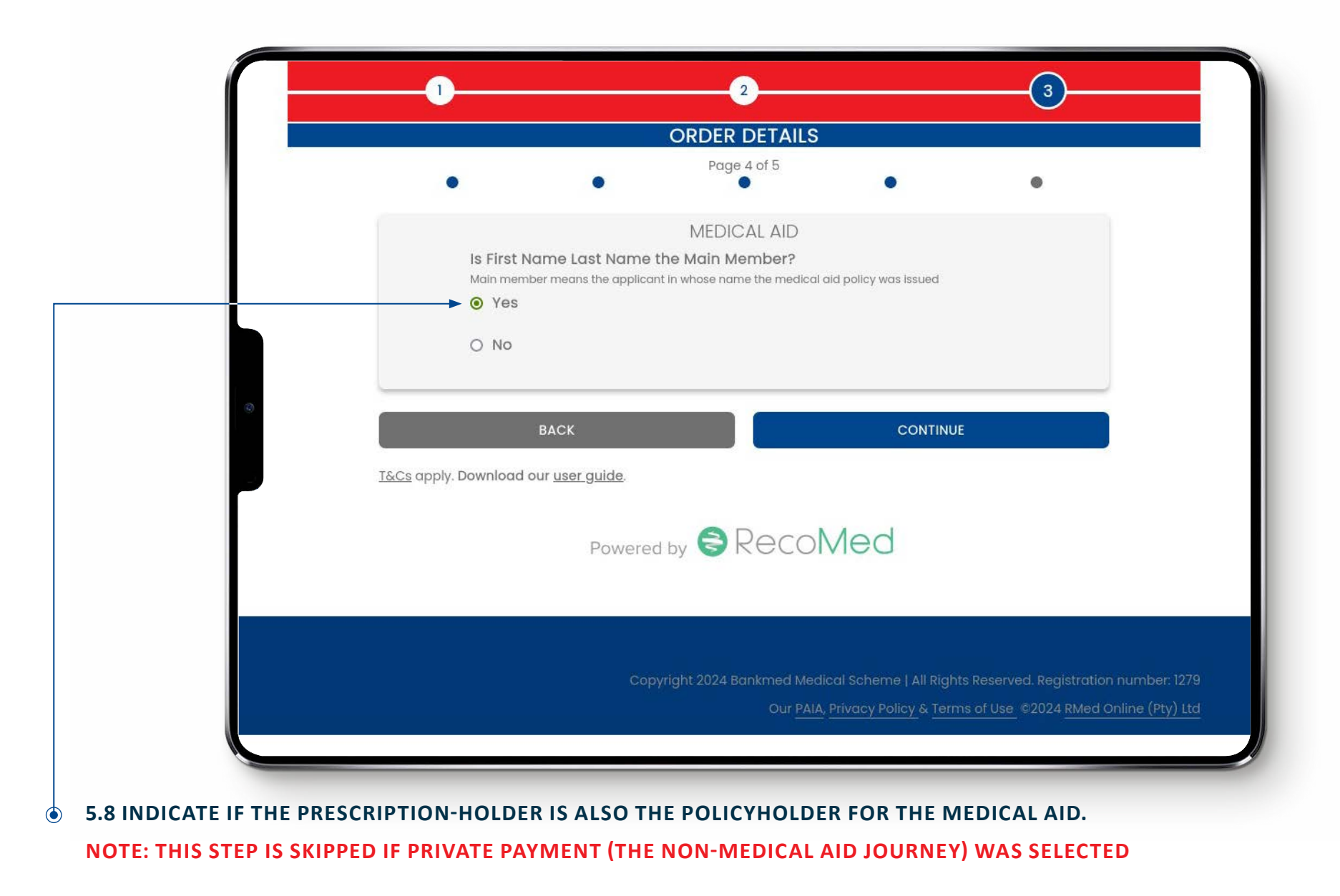

|              | ORDER DETAILS                                                                                                    |                                                         |
|--------------|----------------------------------------------------------------------------------------------------|---------------------------------------------------------|
|              | Page 4 of 5                                                                                                    |                                                         |
|              | MEDICAL AID                                                                                                    |                                                         |
|              | IS FIRST Name Last Name the Main Member?<br>Main member means the applicant in whose name the medical aid policy was issued |                                                         |
|              | O Yes                                                                                                    |                                                         |
|              |                                                                                                    | Additional Information                                  |
|              | Please enter the Main Member's details                                                                                      | Complex, Apartment number, P.O Box,                     |
|              | Main                                                                                                    |                                                         |
|              | Last Name                                                                                                    | Contact Number                                          |
|              | Member                                                                                                    | 0614561133                                              |
|              | Date of birth                                                                                                    | Identity                                                |
|              | 1999 / 02 / 02                                                                                                    | RSA ID                                                  |
|              | E-mail                                                                                                    | O Passport                                              |
|              | mainmember@domain.com                                                                                                    | RSA ID                                                  |
|              | Addroes                                                                                                    | 7412016498081                                           |
|              | □ This is the same as my delivery address                                                                                   | Gender                                                  |
|              | 12 Bree Street, Cape Town City Centre, Cape Town, South Africa                                                              | Female v                                                |
|              | Additional Information                                                                                                    | What is First Name Last Name's dependant number?        |
|              | Complex Apartment number B O Pay                                                                                            | 3                                                       |
|              |                                                                                                    |                                                         |
|              |                                                                                                    | BACK CONTINUE                                           |
| 5.9 IF YOU S | ELECT "NO", THEN YOU MUST                                                                                                   | <u>T&amp;Cs</u> apply. Download our <u>user guide</u> . |
| PROVIDE TH   | IE "MAIN MEMBER'S" DETAILS.                                                                                                 |                                                         |
|              |                                                                                                    |                                                         |
|              |                                                                                                    |                                                         |
|              | IENT'S NAME" IS A PLACEHOLDER                                                                                               |                                                         |

|   | ORDER                              | DETAILS                            |                                   |
|---|------------------------------------|------------------------------------|-----------------------------------|
|   | Page                               | ● 5 of 5<br>●     ●                | •                                 |
|   | Recipient Name                     |                                    |                                   |
|   | John Smith                         |                                    |                                   |
|   | Recipient Contact Number           |                                    |                                   |
|   | 0614561144                         |                                    |                                   |
|   |                                    |                                    |                                   |
| 0 | ВАСК                               | CONTINUE                           |                                   |
|   | T&Cs apply Download our user quide |                                    |                                   |
|   |                                    |                                    |                                   |
|   | Powered by                         | RecoMed                            |                                   |
|   | Fowered by                         |                                    |                                   |
|   |                                    |                                    |                                   |
|   |                                    |                                    |                                   |
|   | Copyright 2024 E                   | ankmed Medical Scheme   All Rights | Reserved. Registration number: 12 |
|   |                                    | Our PAIA, Privacy Policy & Term    | s of Use ©2024 RMed Online (Pty)  |
|   |                                    |                                    |                                   |

# ORDER SUBMISSION

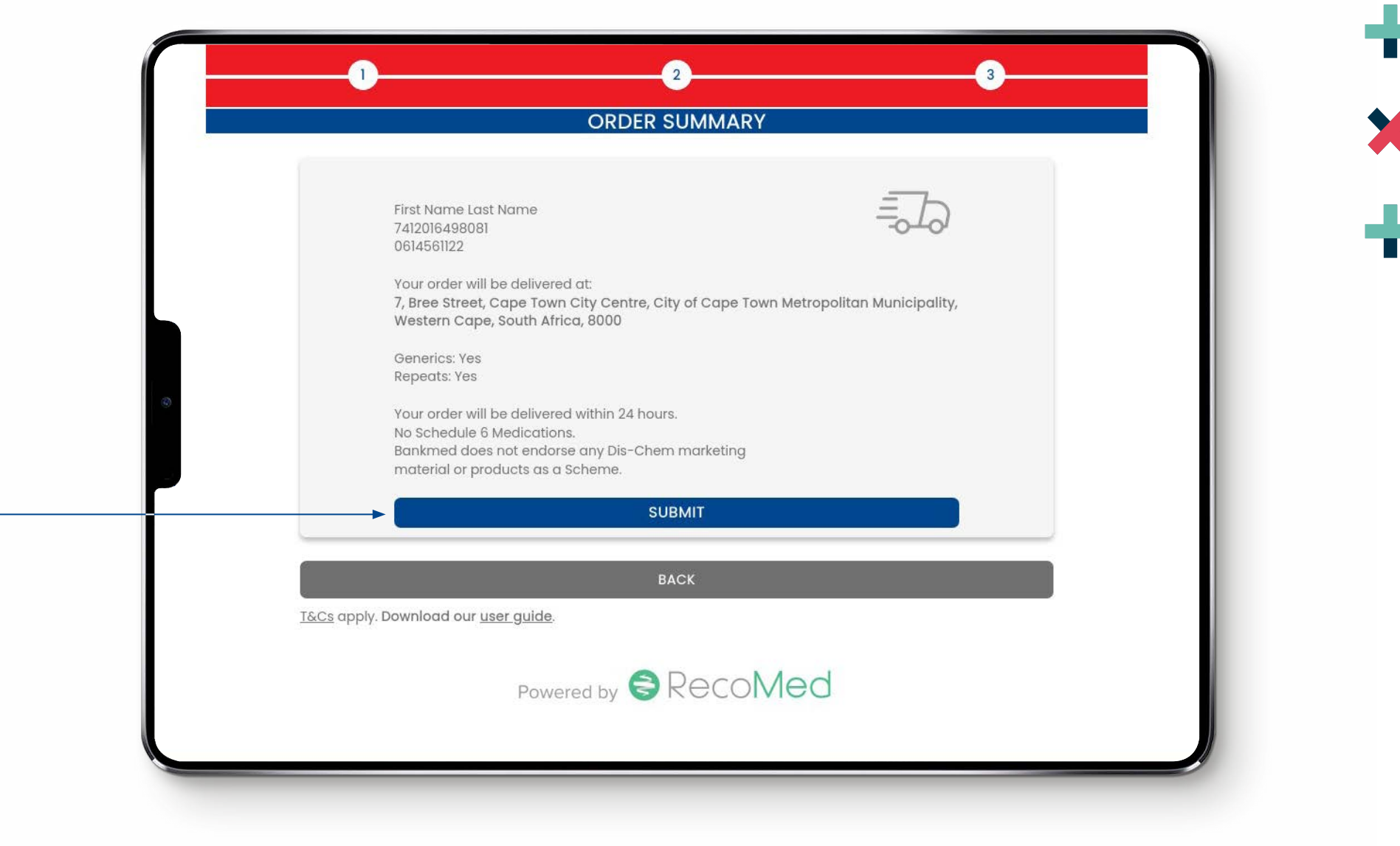

#### 5.12 REVIEW THE ORDER DETAILS AND CLICK "SUBMIT."

## ORDER CONFIRMATION

|                                                                                                    | A Bankmed Initiative                                       |
|----------------------------------------------------------------------------------------------------|------------------------------------------------------------|
| Dear Patient Name                                                                                                    |                                                            |
| E-Dharmacy Scrint Received                                                                                                    |                                                            |
| This is to confirm your E-Pharmacy script for Patient Name<br>currently being processed for delivery.                                             | e has been received and is                                 |
| Order Reference: RMD 00960                                                                                                    |                                                            |
| Delivery address: 7, Bree Street Cape Town City Centre,<br>Metropolitan Municipality Western Cape, South Africa 800<br>Contact number: 0614561121 | City of Cape Town<br>10 S                                  |
| Please monitor your SMSes and await further instruction.                                                                                          | у                                                          |
| Your Prescription:                                                                                                    | Т                                                          |
| For queries about your delivery, please contact Dis-Chem<br>Western Cape directly +27 21 541 0580                                                 | Pharmacy Foreshore -                                       |
| Bankmed does not endorse any Dis-Chem marketing mat<br>Scheme.                                                                                    | erial or products as a                                     |
| Web Support:                                                                                                    |                                                            |
| f you need assistance placing your order, or if you would<br>your experience please do so by contacting RecoMed on<br>apharmacy@recomed.co.za.    | like to provide feedback on<br>021 447-3662 or email us at |
| Yours in good health                                                                                                    |                                                            |
|                                                                                                    |                                                            |

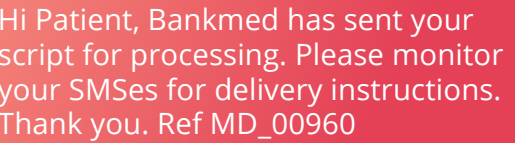

x + x + x

x + x + x

• 5.13 YOU WILL RECEIVE AN SMS AND E-MAIL UPDATING YOU ON THE STATUS OF YOUR DELIVERY.

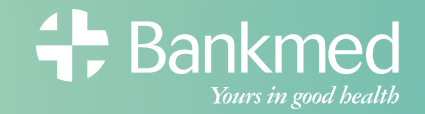

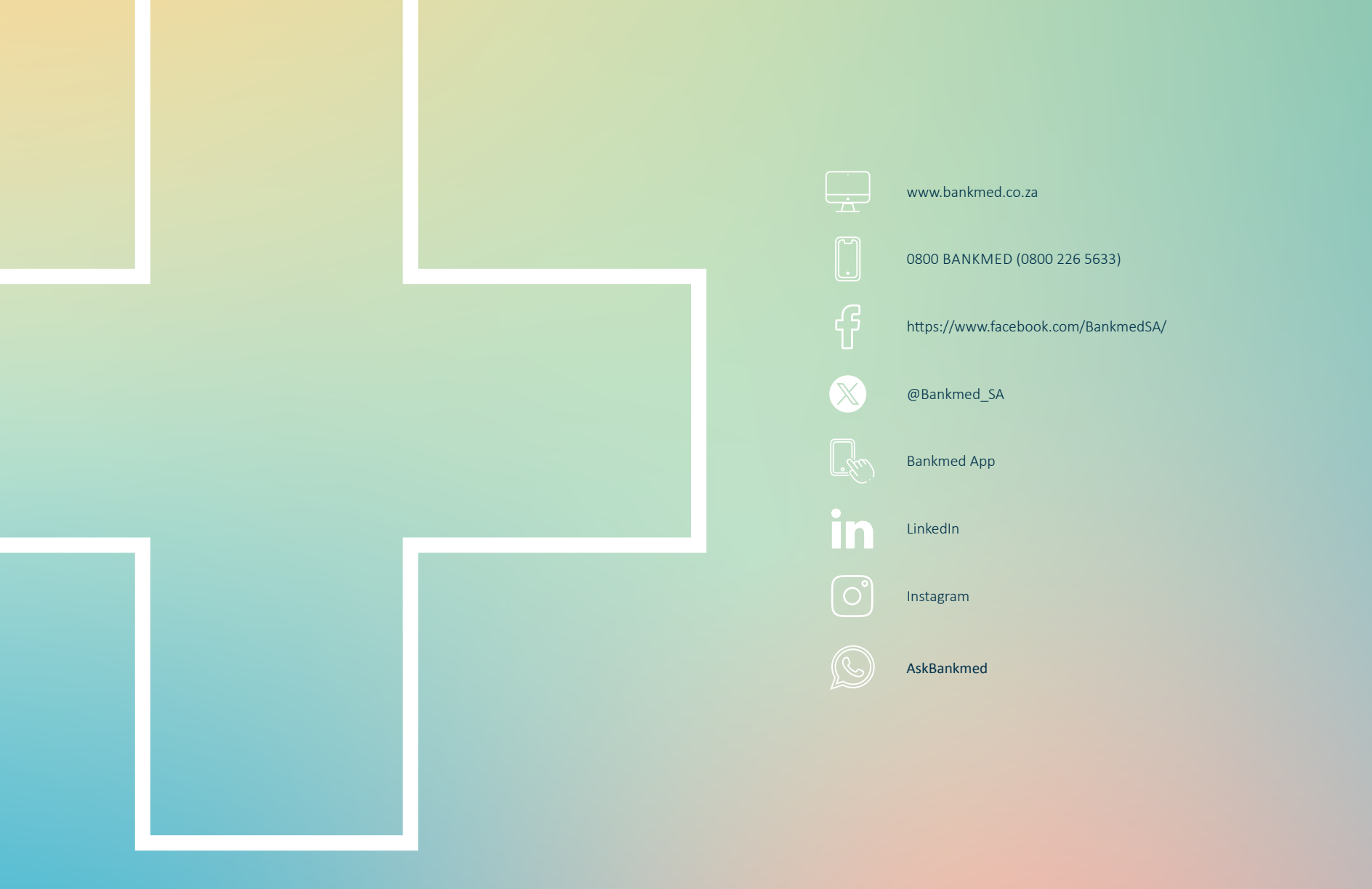

#### 🗙 – 🗶 – 🗶 – 🗶 – MORE THAN A MEMBER. MORE WITH BANKMED.